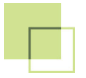

## TWORZENIE KROSOWNIC Z ŁĄCZÓWKAMI I KONTAKTAMI

- 1) Naciśnij przycisk Sprzęt, na ekranie pojawi się okno dialogowego Sprzęt.
- 2) W oknie dialogowym Sprzęt: Naciśnij przycisk Nowy.
- 3) Wybierz Nowe pole krosowe => Dodaj krosownicę (dla łączówek):

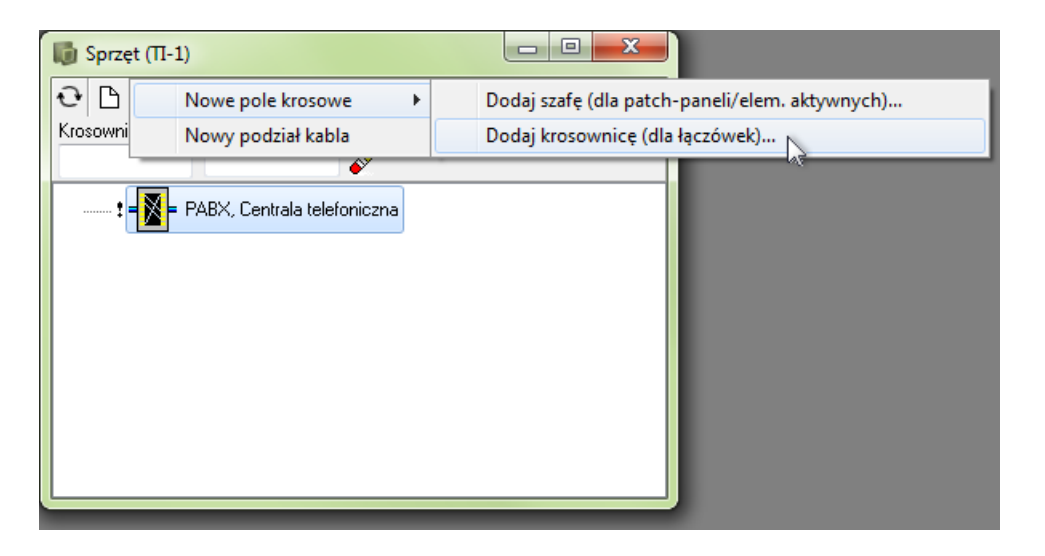

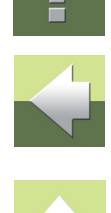

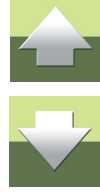

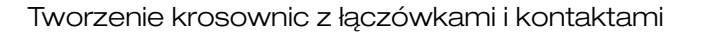

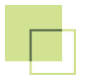

2

4) Otwiera się okno dialogowe Twórz pola krosowe:

| wórz pole krosowe                    | ×        |
|--------------------------------------|----------|
| ୟ 📍 🛛                                | <u> </u> |
| Nazwa                                | Anuluj   |
| POLE1                                |          |
| Opis                                 |          |
| Krosownica                           |          |
| Dane sprzętu<br>Numery dystrybucyjne |          |
| Położenie/budynek                    |          |
| Opis położenia                       |          |
| Nazwa alternatywna                   |          |
| Utworzone/Zmienione                  |          |
| Utworzone przez                      |          |
| Zmienione przez                      |          |
|                                      |          |

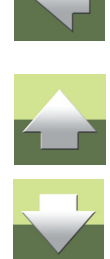

5) Wypełnij pola **Nazwa**, **Opis** itd. dla krosownicy i naciśnij przycisk **OK**. Krosownica wyświetli się na dole okna dialogowego **Sprzęt**.

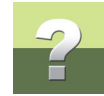

## Dodawanie rzędów z punktami.

1) W oknie dialogowym **Sprzęt**: kliknij prawym przyciskiem myszy na krosownicy i wybierz z menu podręcznego opcję **Dodaj łączówki**.

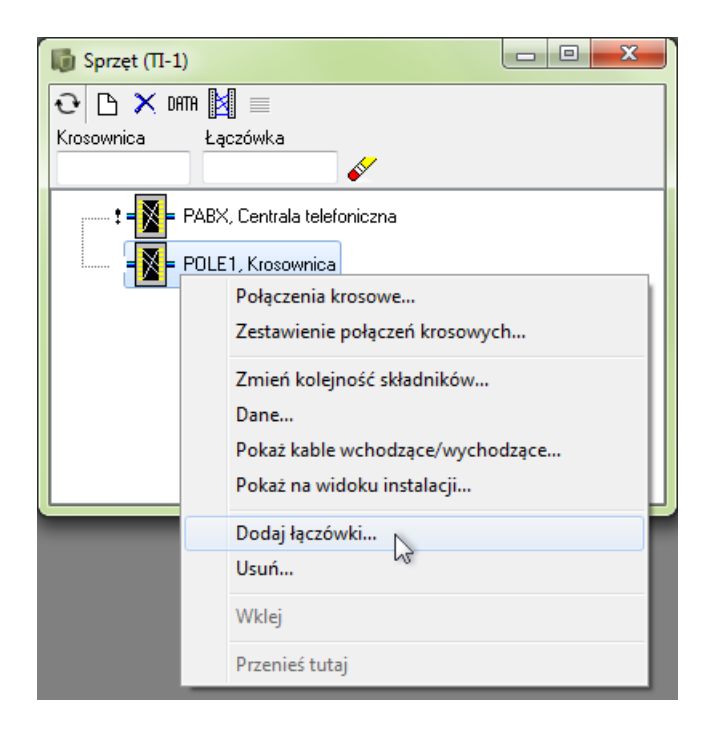

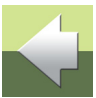

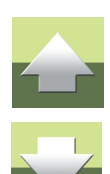

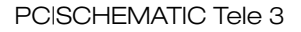

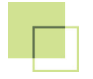

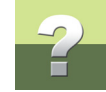

2) Otwiera się okno dialogowe **Dodaj łączówki**:

| Dodaj łączówki do POLE1 |          |                |  |  |
|-------------------------|----------|----------------|--|--|
| – Dodaj łączówki –      |          |                |  |  |
| Nazwa                   | Pierwsza |                |  |  |
| Nr początkowy           | 1        | <u>A</u> nuluj |  |  |
| llość                   | 20       |                |  |  |
| L                       |          |                |  |  |

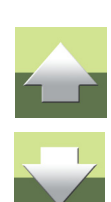

3) Wypełnij pola **Nazwa**, **Nr początkowy** i **Ilość** kontaktów w łączówce. Aby utworzyć łączówkę, naciśnij przycisk **OK**.

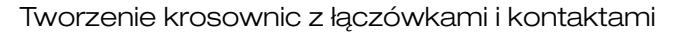

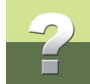

## Dodawanie punktów do rzędu.

1) Kliknij prawym przyciskiem myszki na łączówce i z menu wybierz opcje **Dodaj kontakty**.

| 🕼 Sprzęt (П-1)                    |                   |  |  |  |  |
|-----------------------------------|-------------------|--|--|--|--|
| C 🗅 🗙 DATTA 🛛                     |                   |  |  |  |  |
| Krosownica Łączówka               |                   |  |  |  |  |
|                                   |                   |  |  |  |  |
| 📰 🕺 = PABX, Centrala telefoniczna |                   |  |  |  |  |
| a = 🛐 = POLE1, Krosownica         |                   |  |  |  |  |
| PIERWSZA                          |                   |  |  |  |  |
|                                   | Raport            |  |  |  |  |
|                                   | Edytuj            |  |  |  |  |
|                                   | Zakres            |  |  |  |  |
|                                   | Edytuj kontakty   |  |  |  |  |
| Dodaj kontakty                    |                   |  |  |  |  |
| Usuń                              |                   |  |  |  |  |
|                                   | Коріиј            |  |  |  |  |
|                                   | Przenieś          |  |  |  |  |
|                                   | Db data           |  |  |  |  |
|                                   | Atrybuty łączówki |  |  |  |  |

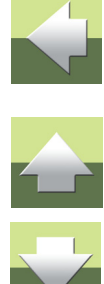

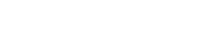

2) Otwiera się okno dialogowe Dodaj kontakty:

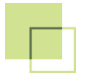

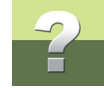

 Określ od którego kontaktu zaczynasz i ile kontaktów chcesz utworzyć. Naciśnij przycisk OK, aby utworzyć kontakty.

| Dodaj kontakty                      |                       | ×                    |
|-------------------------------------|-----------------------|----------------------|
| ✓ Od kontaktu<br>Z kontaktu nr<br>1 | llość kontaktów<br>20 | <u>Q</u> K<br>Anuluj |
| Dodaj na końcu Ilość kontaktów 1    |                       |                      |

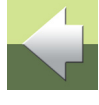

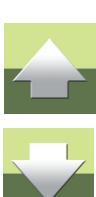